# ERAS<sup>®</sup> Analytics Guide

Specialty and Program Dashboard Last edited: May 8th, 2024

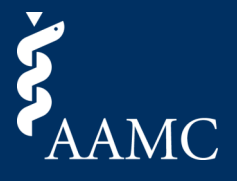

Specialty and program application trends of your students from the current season to year over year. This dashboard also contains national comparison data at an aggregate level comparing your school to national averages, including the ability to filter to the same type of accredited schools.

| ialty and program ap | plication trends of your stude                              | nts from current sea    | son to year over yea              | ar. Also contains national co | omparison data at an aggregate level | comparing your | school to all sam | e accredited school | ō.     |   |       |   |
|----------------------|-------------------------------------------------------------|-------------------------|-----------------------------------|-------------------------------|--------------------------------------|----------------|-------------------|---------------------|--------|---|-------|---|
| nior / Prior Year    | Race/Ethnicitie                                             | s Ge                    | ender                             | Regular/S0                    | DAP                                  |                |                   |                     |        |   |       |   |
| 11)                  | ▼ (AII)                                                     | •                       | All)                              | Regular sea                   | son •                                |                |                   |                     |        |   |       |   |
| Overview             | 4                                                           |                         |                                   | 0                             | My Scho                              | ol vs Na       | tional            | 6                   |        |   | 0     |   |
| % of students wh     | o applied to at least 1 p                                   | rogram in the cu        | rrent season                      |                               | 54.9% Metric                         |                | Grad Type         |                     | Season |   |       |   |
| Consiste Norma       | Des evens Names                                             | Track Name              | Terel. Trees                      | Sassan                        | Students                             |                | (All)             | •                   | (All)  | • |       |   |
| Specially Name       | Program Name                                                | frack Name              | Track Type                        | 4                             | Specialty                            | =              |                   |                     |        |   |       |   |
| Anesthesiology       | Advocate Health                                             | Anesthesiology          | Categorical                       |                               | Anesthesiol                          | -<br>v D(      | Mv School         |                     |        |   | 86.8% |   |
|                      | Care/Advocate Illinois<br>Masonic Medical<br>Center Program |                         | Reserved for<br>Physician<br>Only | ~                             | 0                                    | . 57           | National          |                     |        |   | 87.2% | 6 |
|                      |                                                             |                         |                                   | 2                             | Emergency                            | Medicine       | My School         | 11.5%               |        |   |       |   |
|                      |                                                             |                         |                                   | · · · ·                       | 0                                    |                | National          | 14.0%               |        |   |       |   |
|                      | Albany Medical Center<br>Program                            |                         | omy                               | 8                             | 7 Family Med                         | cine           | My School         | 7.0%                |        |   |       |   |
|                      |                                                             | Anesthesiology Categori | Categorical                       |                               |                                      |                | National          | National 8.0%       |        |   |       |   |
|                      |                                                             |                         |                                   |                               | Internal Me                          | dicine         | My School         | 7.0%                |        |   |       |   |
|                      |                                                             | No. Coloritore          | AL                                |                               | 88                                   |                | National          | 9.6%                |        |   |       |   |
|                      |                                                             | No Selection            | NUII                              | 0                             | Dermatolog                           | /              | My School         | 6.2%                |        |   |       |   |
|                      | Allegheny Health                                            |                         |                                   | 5                             |                                      |                | National          | 8.8%                |        |   |       |   |
|                      |                                                             |                         |                                   | - 0 4                         | Child Neuro                          | oav            | My School         | 2 69/4              |        |   |       |   |

## Download as PDF

Choose between This View to pull the entire report and Specific Sheets to pull specific items. Scaling, page size, and orientation can also be adjusted prior to download.

## 2 Global Dashboard Filters

There are a number of filters that can be adjusted using a drop-down menu to show only applicants to whom the filters apply. Multiple filters can be selected at the same time. Once selections are made, select the Apply button to filter the views.

# 3 Card Objects

Two objects are available within each card for additional options. Hover over the Info icon for the relevant help text associated with a card. Select the expander icon to make the card fill screen for additional viewing space.

## Overview Card | About This View

This shows the percentage of students who applied to at least 1 program in the current season. The sparkline graph shows the number of students by season which is grouped by specialty, program, track, and track type. Hover over the dots on the sparkline graph to view more details.

Please note, click on the view to go to the Applicant Details sheet which will contain the applicants within the selection.

## 5 Overview Card | Hierarchies and Sorting

When hovering over the column labels, use the + or - icons to expand or contract the hierarchy. This will update the number of columns in the sparkline graph and the values shown on the line. Additionally, when hovering over a column label, use the Sort icon to sort the view alphabetically or the drop-down to change the way Tableau will perform the sort.

Please note, sorting will apply according to the left-most grouping

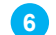

4

### My School v.s. National Card | About This View

This shows a grouped bar chart which displays the percent of total students, applications, or average applications across specialties for my school versus the nation. The blue bar will represent the school's percentages, and the grey bar will represent the national percentages. The view is sorted by the highest percentage for a specialty at the school descending.

# My School v.s. National Card | Card-Based Filtering

In addition to the global dashboard filters listed on top of the dashboard, this view has card-based filters which can be applied for this view only. Select from the Metric, Grad Type, or Season filters to update the card based on each selection.

# ERAS<sup>®</sup> Analytics Guide

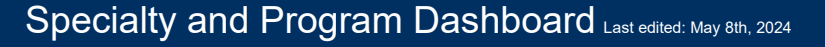

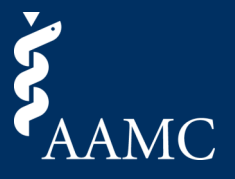

Specialty and program application trends of your students from the current season to year over year. This dashboard also contains national comparison data at an aggregate level comparing your school to national averages, including the ability to filter to the same type of accredited schools.

| Specialties - Cross Ap                   | plicatio | ons 8  |     |     |     |     |    |     |     |     |    |     |     |    |     |    | 0   | к л<br>К Л |
|------------------------------------------|----------|--------|-----|-----|-----|-----|----|-----|-----|-----|----|-----|-----|----|-----|----|-----|------------|
| Season Rows                              |          | Column | IS  | •   |     |     |    |     |     |     |    |     |     |    |     |    |     |            |
|                                          | AI       | AN     | CHN | CPP | D   | DNN | DR | EFM | EM  | EMP | FM | FMP | GPM | GS | IFP | IM | IMA |            |
| (AI) Allergy and Immunology              | 924      |        |     |     |     |     |    |     |     |     |    |     |     |    |     |    |     |            |
| (AN) Anesthesiology                      |          | 371    | 28  | 1   | 80  | 13  | 2  |     | 110 |     | 31 | 2   | 2   | 4  | 2   | 47 |     | -          |
| (CHN) Child Neurology<br>(Neurology)     |          | 28     | 41  |     | 19  | 7   | 1  |     | 23  |     | 10 | 1   |     | 2  | 1   | 15 |     |            |
| (CPP)<br>Pediatrics/Psychiatry/Child and |          | 1      |     | 2   |     |     |    |     |     |     |    |     |     |    |     | 1  |     |            |
| (D) Dermatology                          |          | 80     | 19  |     | 245 | 10  | 5  | 1   | 63  |     | 37 | 2   | 2   | 26 | 2   | 61 |     | 1          |
|                                          |          |        |     |     |     |     |    |     |     |     |    |     |     |    |     |    |     |            |

## 8 Specialties - Cross Applications Card | About This View

This shows a chart which is a mapping of cross applications across specialties. On the rows shown along the left side of the view, the specialty code along with its description is displayed while along the columns across the top, only the specialty code is displayed. The values within the box represent the total applications within that specialty grouping. Additionally, the shade of blue within the chart represents the proportion of applications within that grouping when compared to the total across the chart.

Please note, click on the view to go to the Applicant Details sheet, which will contain the applicants within the selection

### 9 Specialties - Cross Applications Card | Card-Based Filtering

In addition to the global dashboard filters listed on top of the dashboard, this view also has card-based filters which can be applied for this view only. Select from the Season, Rows, or Columns filters to update the card based on each selection

| Applicant De   | etails 10       |          |        |                                                  |                        | <b>11</b><br>● ⊻ ×        |  |  |
|----------------|-----------------|----------|--------|--------------------------------------------------|------------------------|---------------------------|--|--|
| Application Id | Name            | AAMC Id  | Season | Specialty - Track                                | Email                  | Profile Link              |  |  |
| 2020199953     | Rarang Masunaga | 20306610 | 2020   | Anesthesiology - Advanced                        | dummyemail@aamc.org    | Rarang Masunaga's Profile |  |  |
|                |                 |          |        | Child Neurology (Neurology) - Categorical        | dummyemail@aamc.org    | Rarang Masunaga's Profile |  |  |
| 2021257689     | Kanoza Liskovec | 20442976 | 2021   | Anesthesiology - Advanced dsreekantaiah@aamc.org |                        | Kanoza Liskovec's Profile |  |  |
|                |                 |          |        | Anesthesiology - Categorical                     | dsreekantaiah@aamc.org | Kanoza Liskovec's Profile |  |  |

### 10 Applicant Details | About This View

The applicant details card will appear when a selection is made on either the *Overview* or *Specialties - Cross Applications* cards. The My School vs National card currently does not allow this functionality. Within the view, select a row to reveal a link which will take the user back to Dean's Workstation to view the applicant's profile.

## 11

### Applicant Details | Card Objects

Three objects are available within this card for additional options:

- Hover over the info icon for the relevant help text associated with a card.
- Select the Download icon to bring up a menu allowing users to select the Export Results Heatmap sheet for download the Specialties Cross Applications result table, or Export Results to download the Overview result table.
- Select the X icon to return to the previous views in the dashboard.

**Please note**, when viewing the dashboard in the current season, the visuals may appear blank until more data points become available throughout the season.